### STEP1 E-leagueのインストール

iosの場合

App Store

E-leagueはWebサービスE-leagueのアプリ版です。下記のQRコードからインストールできる。

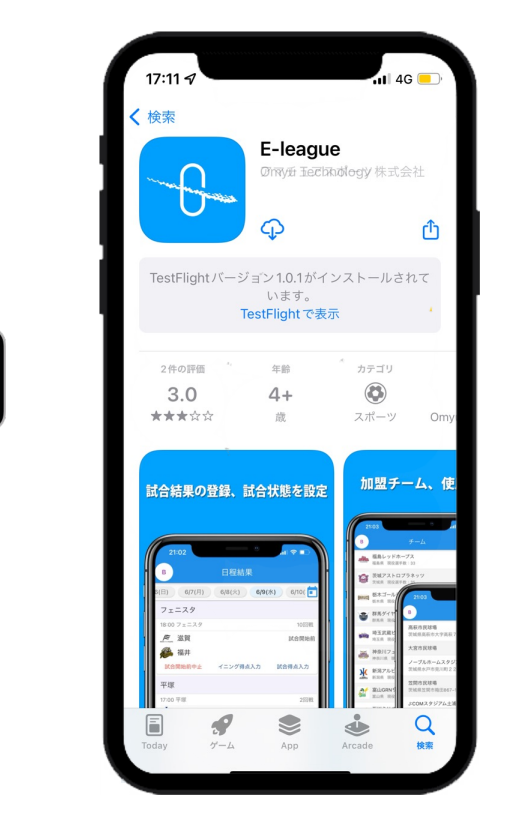

#### androidの場合

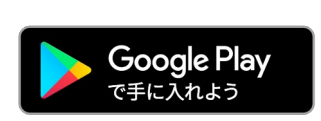

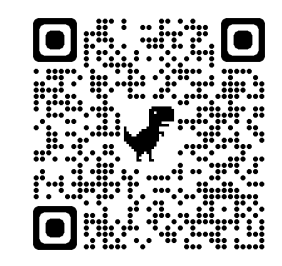

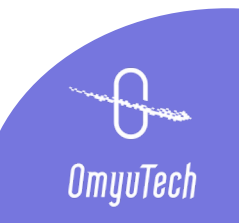

### STEP 2 大会作成、デジタル連携設定 (E-league Web)

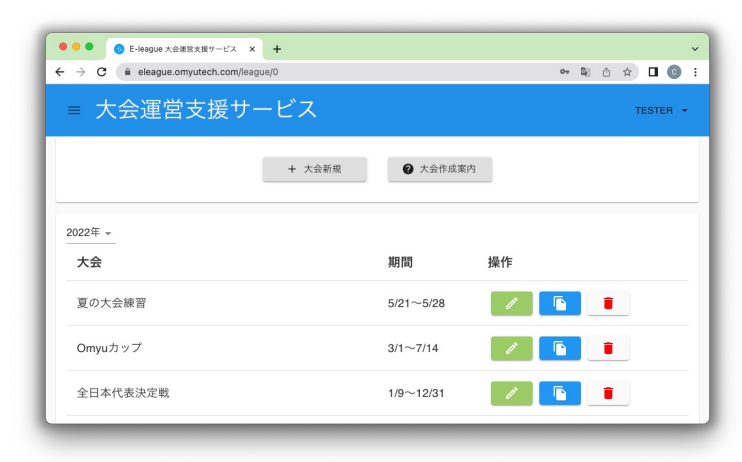

| - → C ☆ 🔒 eleagu | e.omyutech.com/cup/20230005198/inf | b/setting                 | 04 | ٩) | Q | ů x | à 1 |        | 9 |
|------------------|------------------------------------|---------------------------|----|----|---|-----|-----|--------|---|
| 🖉 LEAGUE         | × Omyuカップ2023                      | (C) LEAGUI                | Ξ  |    |   |     | 1   | TESTER | - |
| 1 10             | 球速带位                               | kmh •                     |    |    |   |     |     |        |   |
| S 721            | 背景玻場                               | \$>7h *                   |    |    |   |     |     |        |   |
|                  | 守備位置表記パターン                         | 演字. *                     |    |    |   |     |     |        |   |
| チーム管理            | スコアブックタイプ                          | 早稲田式 (BFJ擁護記号) *          |    |    |   |     |     |        |   |
| ··· *****        | スコアブック作成タイミング                      | 试合终了 *                    |    |    |   |     |     |        |   |
|                  | E-teamと連携して、登録作業をチー                | ムに分散して運用する場合の設定です。        |    |    |   |     |     |        |   |
| a about us       | 大会出場選手登録E-team連携                   |                           |    |    |   |     |     |        |   |
| Gr man           | メンバー交換デジタル連携                       |                           |    |    |   |     |     |        |   |
|                  |                                    | © <b>R</b> 3 € <b>£</b> # |    |    |   |     |     |        |   |
|                  | a 2020 Generative June Co. Ltd.    |                           |    |    |   |     |     |        |   |

連盟アカウントでE-leagueのWeb版 にログインし、大会を新規作成 大会編集画面に入り、基本設定→試 合入力設定画面で「メンバー交換デ ジタル連携」をONに設定

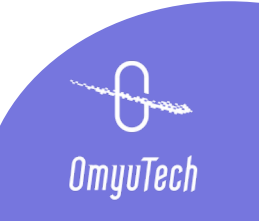

# STEP 2 審判登録、入力者配分 (E-league Web)

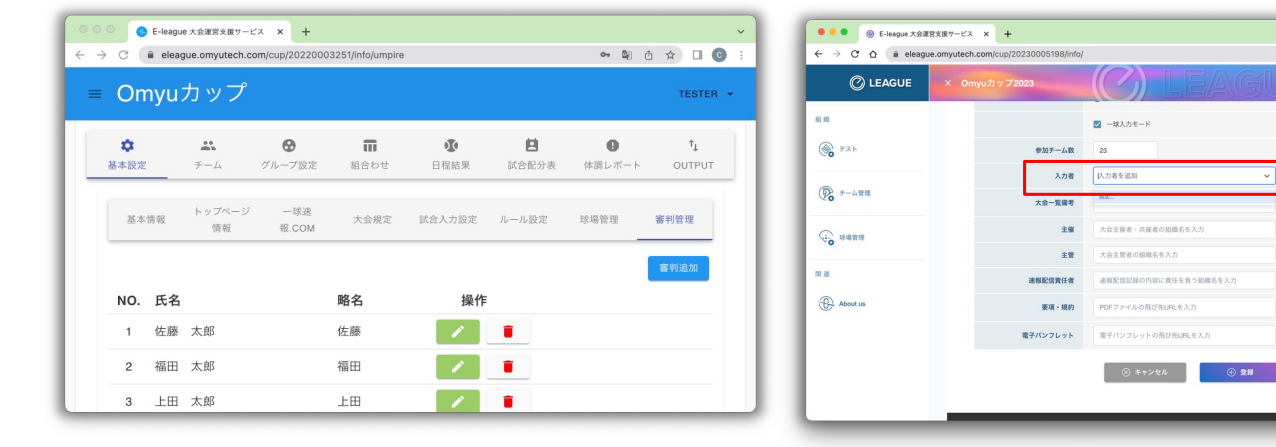

| 0                         |                 | <i>_</i> ₽         |                           |      |             |                               |                 |                        |
|---------------------------|-----------------|--------------------|---------------------------|------|-------------|-------------------------------|-----------------|------------------------|
| Omy                       | ฃฦ๛             |                    |                           |      |             |                               |                 | TESTE                  |
| \$                        | ***             |                    | 0                         | Π    | 1           | 8                             | 0               | †,                     |
| 基本設定                      | チーム             | グル・                | ープ設定                      | 組合わせ | 日程結果        | 試合配分表                         | 体調レポート          | OUTPUT                 |
|                           |                 |                    |                           |      |             |                               |                 |                        |
| 月日                        | 球場              | 時間                 | フェーズ                      |      |             | 試合                            |                 | እታ                     |
| <b>月日</b><br>3月14日<br>(月) | <b>球場</b><br>未定 | 時間<br>11:32        | <b>フェーズ</b><br>1回戦        | £−Ŀ  | .A 0        | 試合<br>不戦勝<br>◀ 0              | -<br>チームB       | እታ<br>tester           |
| <b>月日</b><br>3月14日<br>(月) | <b>球場</b><br>未定 | <b>時間</b><br>11:32 | <b>フェーズ</b><br>1回戦<br>1回戦 | チーム  | .A <b>O</b> | 試合<br>不戦勝<br>● 0<br>開始前<br>中止 | -<br>チームB<br>勝田 | کٹ<br>tester<br>tester |

基本設定→審判管理画面で大会の審 判を登録 基本設定→基本情報画面で大会の入 力者を追加

• ≥ Q ∆ ☆ **□** ③ :

基本設定→試合配分表画面で各試合 の入力者を設定

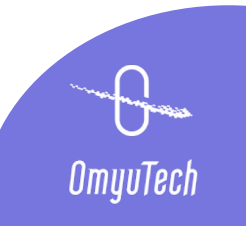

#### STEP3 チームコード発行・連絡

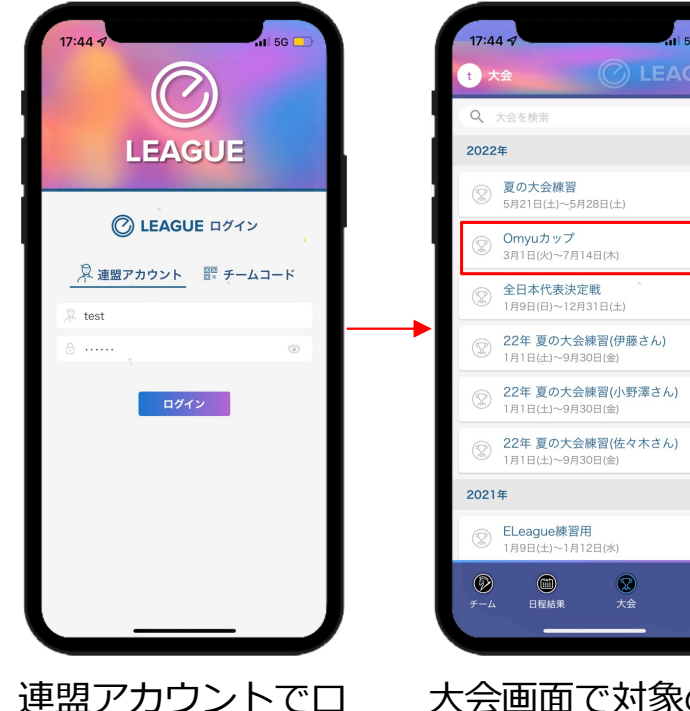

グイン

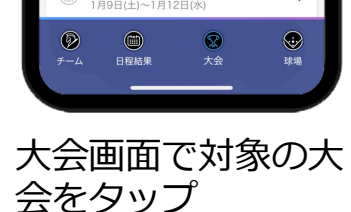

11 5G 드

>

>

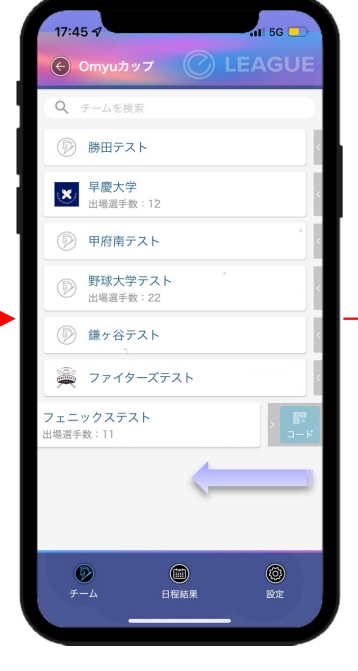

チーム画面でチーム を押したまま左へス ワイプして、「コー ド」をタップ

チームコードをマネ ージャーに連絡 (メール送信または コピーしてLINEで 連絡)

勝田テスト

チームコード発行

⑦ フェニックステスト

phoenixtest@outlook.jp

😣 キャンセル 🛛 🛇 送信

AssqlQRQqUps

× 早慶大学

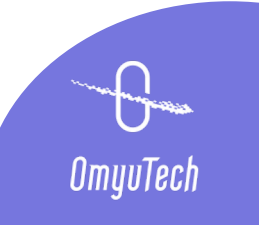

### STEP4 デジタル連携一伝達事項

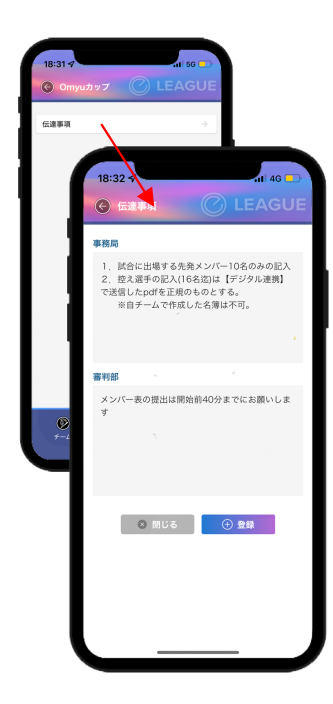

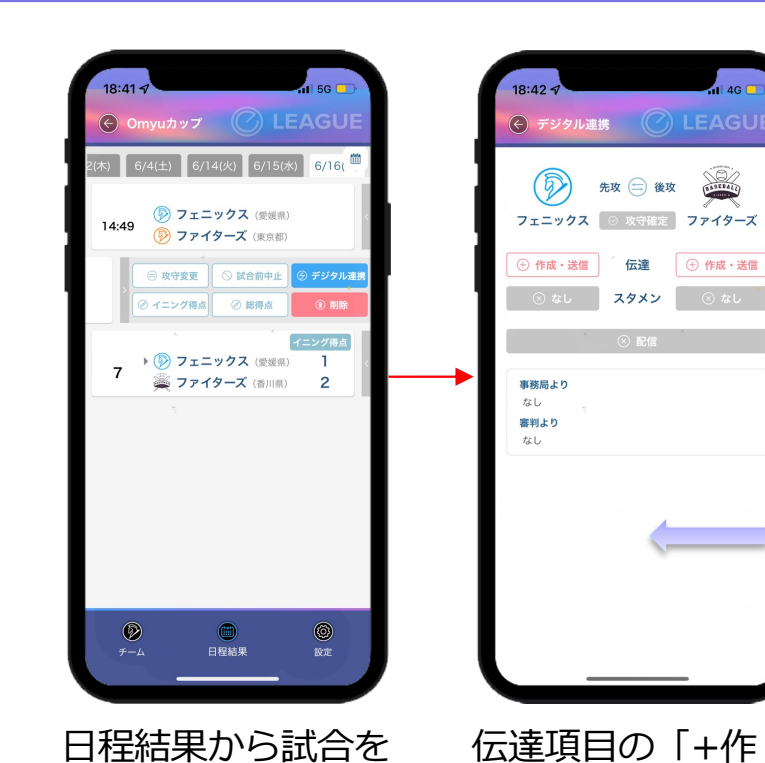

押したまま左へスラ

イド、「デジタル連

携|をタップ

大会の設定画面で大 会共通(事務局、審 判部)の伝達事項を 事前登録

⑦ 大会からコピー ① 登録 ○ 伝達事項送信 ③ 審判設定 「大会からコピー」をタ ップすると、事前登録の 共通の伝達事項がコピー される。必要に応じて内 容を訂正し、登録の上、 「伝達事項送信」をタッ プ

(←) 伝達事項

事務局

審判部

11 5G 🗖

4G 🗖

先攻 😑 後攻 🛛 💭

伝達 ① 作成・送信

**スタメン** 🛛 🛞 なし

成・送信 | をタップ

(Ð)

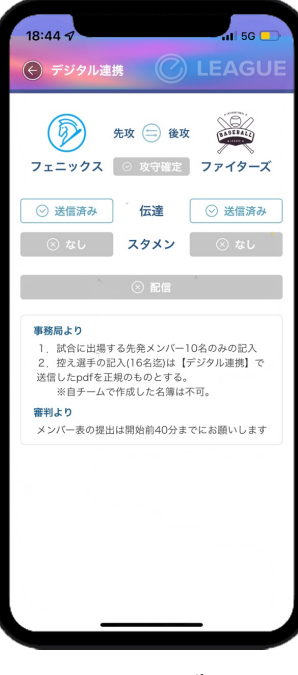

ステータスが「送信 済|になり、チーム 側の確認・了承送信 後、了承済になる

OmyuTech

# STEP5 デジタル連携一審判登録、伝達事項再送

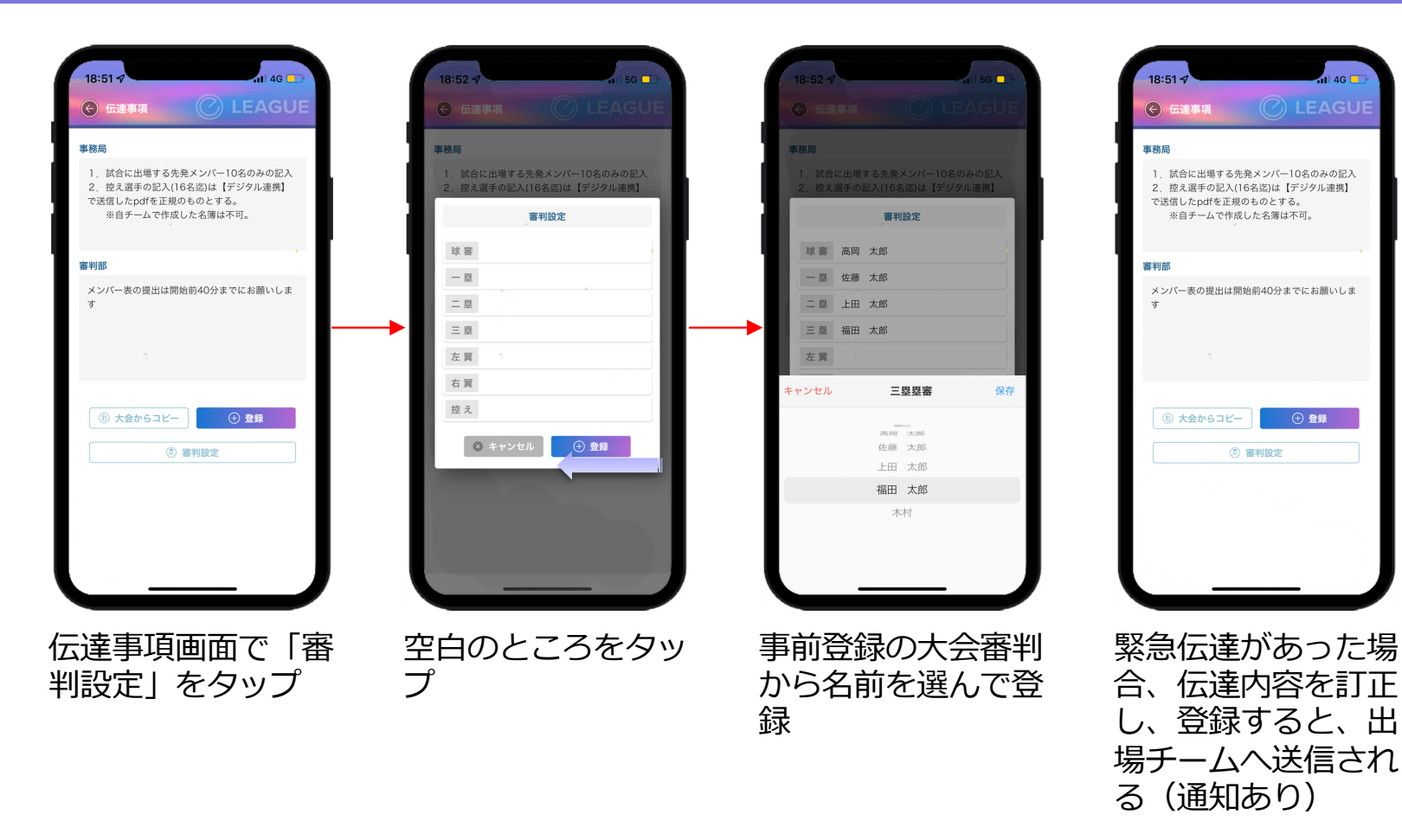

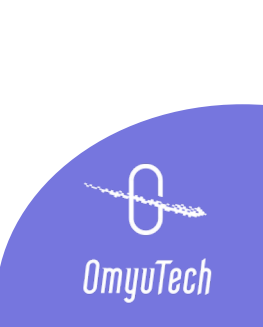

### STEP6 デジタル連携ースタメン確認

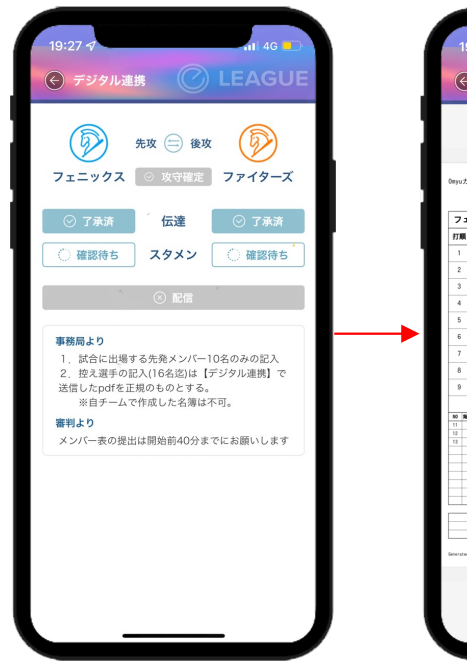

チーム側でスタメン、 ベンチ入り役員が登 録・送信されたら、 通知がきて、ステー タスが確認待ちにな

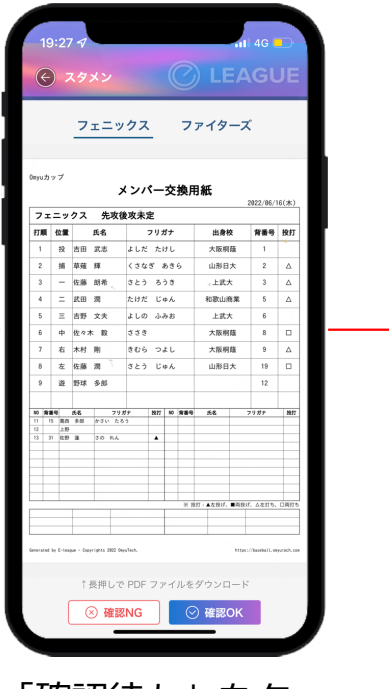

「確認待ち」をタッ プし、メンバー表の pdfを出場承諾書と 照合

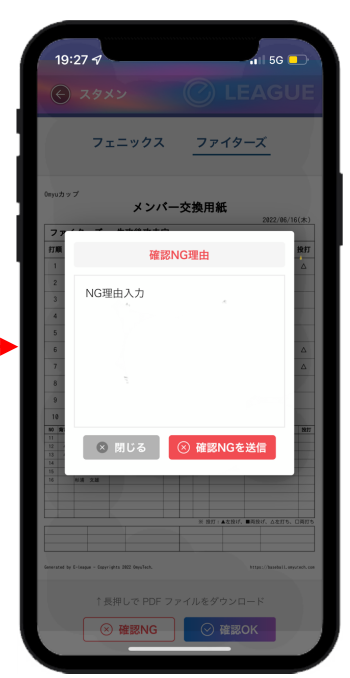

NGの場合、連絡事 項をつけて、「確認 NGを送信」をタッ プし、チーム側に再 登録してもらう

( x9x2 フェニックス ファイターズ メンバー交換田紙 2022/06/16(木) ファイターズ 先攻後攻未定 打順 位置 氏名 出身校 背番号 投打 フリガナ 16 丁茲 20 - 模模 建平 山田 大輝 10 三 矢野日 用石 11 方 由井 亨 19 27 遊 若林 聖歩 務 高山 幸平 38 中 村上 洋大 33 右 二ノ宮 太輔 投 加藤 祐太 フリガナ 投打 10 育番号 氏名 フリガナ 投打 233 98R ※ 指灯:▲左投げ、■両投げ、山左灯ち、口戸 ↑長押しで PDF ファイルをダウンロード ◎ 了承取消

OKの場合、「確認 OK」をタップし、 チーム側に送信 送信後も取り消しが 可能

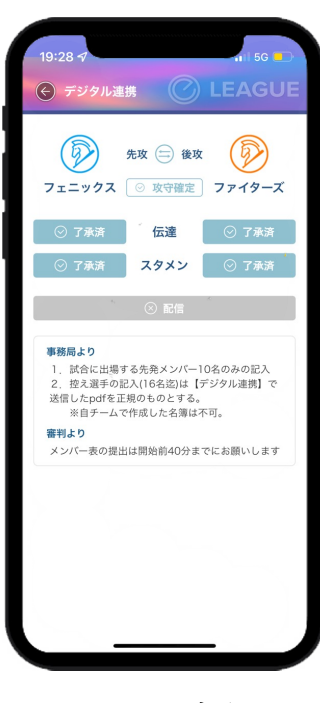

コイントスを行い、 先攻後攻が決まった ら、「攻守確定」を タップ

OmyuTech

る

## STEP7 デジタル連携一配信

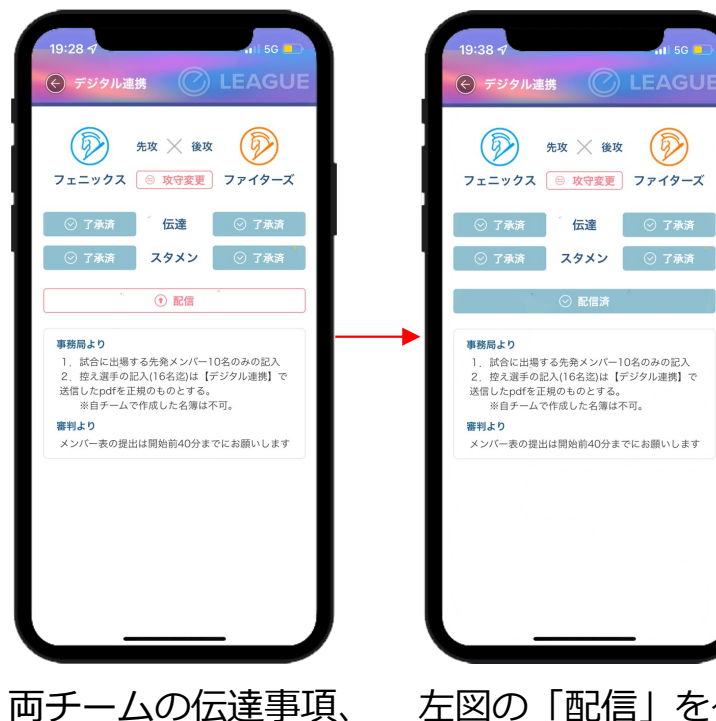

両チームの伝達事項 スタメン状態が「了 承済」かつ攻守確定 になったら、「配 信」がenable状態 になる。 左図の「配信」をタ ップすると、配信済 みになり、入力者が 試合開始を待つ

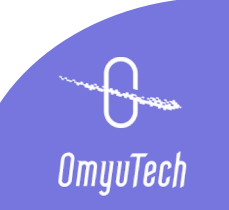